# Platba kartou online

# **PLATBA KARTOU** ONLINE

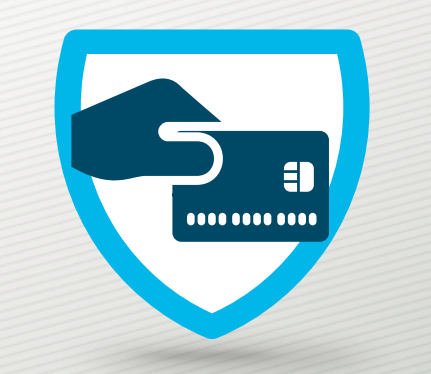

Zaplatit zboží kartou v režimu online je patrně úplně ten nejjednodušší způsob, jaký si můžete pro platbu zboží zvolit.

## Výhody pro Vás:

- Platba proběhne bezpečně na dobře zabezpečené bráně Comgate.
- Platba kartou se provede okamžitě, a tak Vám zboží dodáme co nejdříve.
- Placení intuitivní a rychlé.
- Při opakovaném online placení jsou Vaše údaje uloženy (dáte-li k tomu souhlas), takže odpadá opakované vyplňování

Postup online plateb si můžete prohlédnout v názorném manuálu na tomto odkazu.

# Od vložení zboží do košíku až k převodu peněz

- Zkontrolujte si zboží v nákupním košíku
- Zvolte způsob dopravy a platby
- Zaplaťte zboží na platební bráně Comgate

# 1. Zkontrolujte si zboží v nákupním košíku

Jakmile máte z našeho e-shopu vybráno vše, co si chcete koupit, otevřete si svůj nákupní košík – v horní části okna vpravo od loga najdete ikonu košíku s celkovou cenou za nákup: Klikněte na ikonu a rozevře se Vám přehled toho, co jste si do košíku vložili i s cenami jednotlivých položek:

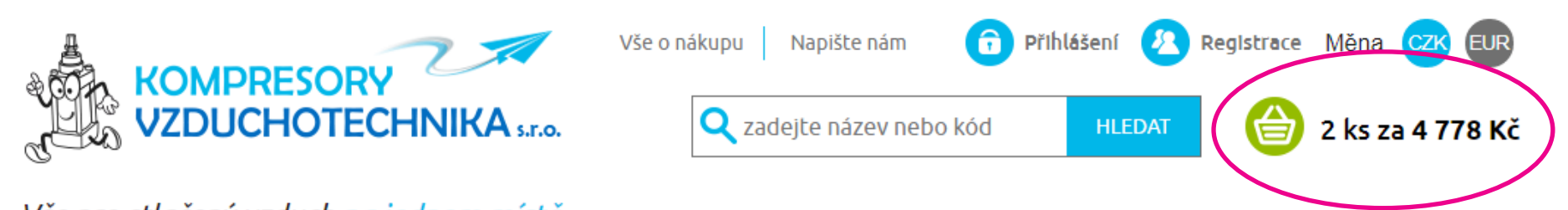

Vše pro stlačený vzduch na jednom místě…

Prohlédněte si, jestli vám vyhovuje typ zboží a počet kusů a cena. Chcete-li upravit svůj výběr či něco do košíku přidat, klikněte na nápis ZPĚT DO OBCHODU.

| Objednejte ještě za <b>9.711 Kč</b> a dopravu můžete mít <b>ZDARMA</b> . |                     |              |          |               |      |  |  |
|--------------------------------------------------------------------------|---------------------|--------------|----------|---------------|------|--|--|
| 🛒 Nákupní košík                                                          | Množství            | Dostupnost   | Cena     | Cena vč. DPH  | ×    |  |  |
| (280.324)<br>Regulátor tlaku DR 1/4", 2 00<br>16 bar                     | 0 l/min, 1 ks + -   | Skladem 4 ks | 1 974 Kč | 2 389 Kč      | ×    |  |  |
| Celkem: 1974 Kč                                                          | Celkem vč. DPH: 238 | 9 Kč         | POKRAČOV | AT V OBJEDNÁV | ce » |  |  |

Pokud je seznam v nákupním košíku v pořádku, klikněte na nápis **POKRAČOVAT V OBJEDNÁVCE**.

Otevře se Vám souhrn Vaší objednávky:

## Objednávka

| Objednejte ještě za <b>7.322 Kč</b> a dopravu můžete mít <b>ZDARMA</b> . |                                                              |                 |              |          |              |
|--------------------------------------------------------------------------|--------------------------------------------------------------|-----------------|--------------|----------|--------------|
| ۳                                                                        | Souhrn objednávky                                            | Množství        | Dostupnost   | Cena     | Cena vč. DPH |
|                                                                          | (280.324)<br>Regulátor tlaku DR 1/4", 2<br>000 l/min, 16 bar | 2               | Skladem 4 ks | 3 949 Kč | 4 778 Kč     |
| Celkem:                                                                  | 3 949 Kč                                                     | Celkem vč. DPH: | 4 778 Kč     |          |              |

## 2. Zvolte si způsob dopravy a platby

Abychom vám mohli dodat zboží, zaškrtněte, jaký **způsob dopravy** máme použít.

| Způsob dopravy * | 🧐 🔲 Osobní odběr - Žebrák         | 0 Kč   |
|------------------|-----------------------------------|--------|
|                  | dod 🔲 DPD - kurýrní služba        | 130 Kč |
|                  | dpd 🔲 DPD - výdejní místa         | 130 Kč |
|                  | 😿 🗷 Kurýr GLS - Jeská republika   | 130 Kč |
|                  | 🐨 🔲 Kurýr GLS - ParcelShop        | 130 Kč |
|                  | 📕 🔲 Zásilkovna.cz - Výdejní místa | 100 Kč |
|                  | 🕞 🔲 Geis paletová přeprava        | 500 Kč |
|                  | 🔂 🔲 Kurýr GLS - Slovensko         | 250 Kč |

V oddíle **Platba** klikněte na nápis **Platební kartou online**.

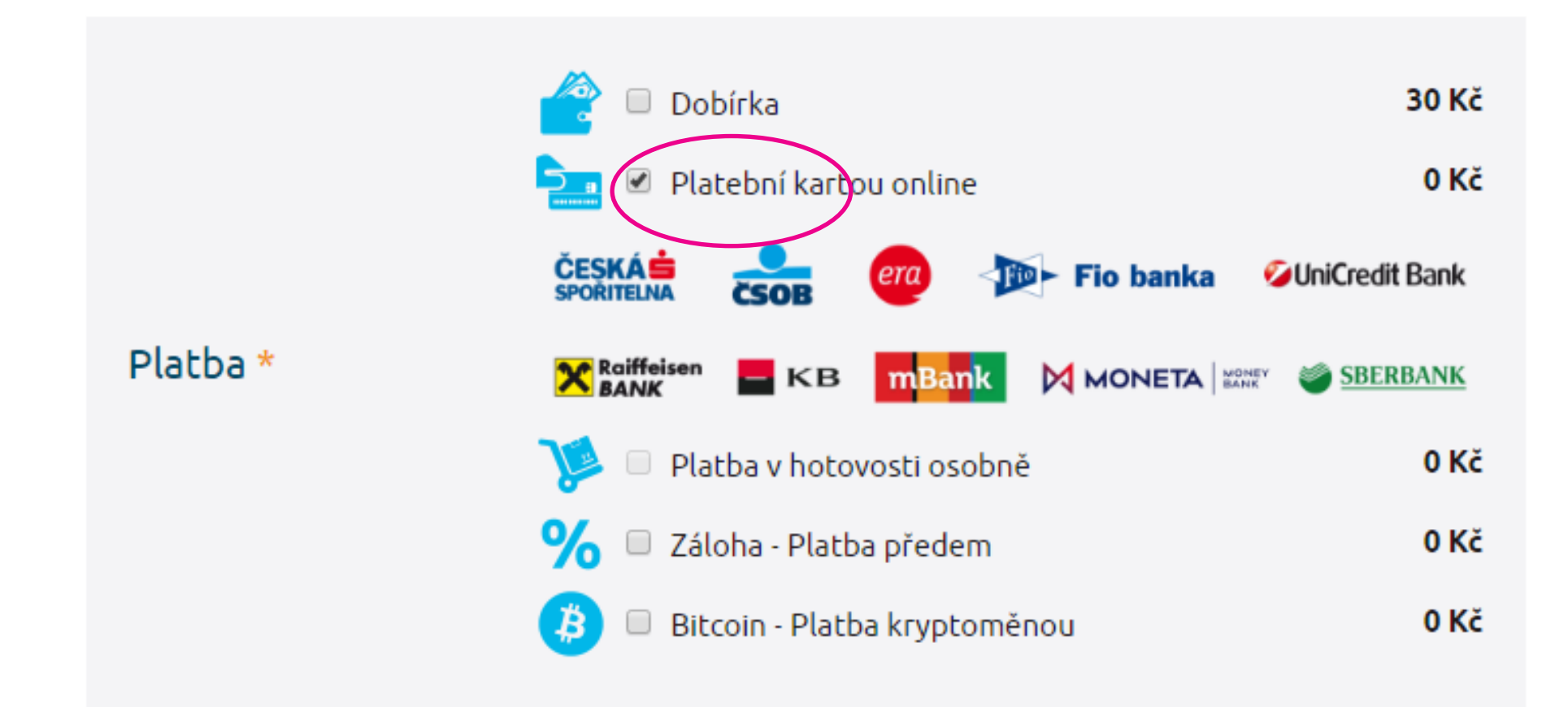

## Pak už jen zbývá vyplnit:

- e-mailovou adresu – zašleme Vám na ni objednávku a fakturu na objednané zboží

fakturační a případně i doručovací adresu, pokud se liší od fakturační.

Nezapomeňte poskytnout souhlas s obchodními podmínkami a případně se zařazením do průzkumů spokojenosti portálů Heuréka, Zbozi.cz nebo Google. Chcete-li dostávat výhodné nabídky od dodavatele Kompresory Vzduchotechnika, dejte k tomu souhlas.

| Kontaktní e-mail  | E-mail *                                                             |  |
|-------------------|----------------------------------------------------------------------|--|
|                   | <ul> <li>Odlišná adresa pro doručení</li> <li>Osoba Firma</li> </ul> |  |
| Fakturační adresa | Jméno * Příjmení * Město *                                           |  |
|                   | Ulice *<br>Číslo popisné<br>Orientační číslo                         |  |
|                   | PSČ *<br>Česká republika 🔻                                           |  |

Po vyplnění všech informací, klikněte na nápis **DOKONČIT OBJEDNÁVKU**.

Pozor! Tento nápis Vás nepustí dále, pokud jste vynechali některou z položek označených hvězdičkou nebo jste nedodrželi formát vyplnění, např. číslo telefonu je potřeba zadat s předvolbou +420.

Kliknutím na nápis **Dokončit objednávku** opustíte portál <u>www.kompresory-vzduchotechnika.cz</u> a přejdete na platební bránu Comgate.

Zaregistrujte mě a pošlete mi heslo

Souhlasím s obchodními podmínkami \*

Souhlasím se zařazením do průzkumu zákaznické spokojenosti Heureka

Souhlasím se zařazením do průzkumu zákaznické spokojenosti Zboži.cz

Souhlasím se zařazením do průzkumu zákaznické spokojenosti Google

Souhlasím, aby společnost Kompresory Vzduchotechnika s.r.o. zpracovávala mé osobní údaje a používala je pro individuální komunikaci a nabídku. Nastavení souhlasu můžete kdykoliv změnit ve svém účtu. Zajímá vás o zpracování osobních údajů více?

Chci dostávat ty nejlepší nabídky do e-mailu

ZPĚT NA NÁKUPNÍ KOŠÍK

DOKONČIT OBJEDNÁVKU! »

## 3. Zaplaťte zboží na platební bráně Comgate

Online platby jsou prováděny na velmi dobře zabezpečené platební bráně Comgate. Dostanete se na ni kliknutím na nápis DOKONČIT OBJEDNÁVKU. Máte-li správně vyplněné všechny údaje pro objednání zboží, otevře se okno **Výběr platby**. Nyní se již věnujte se jen platbě.

K prohledávání e-shopu se můžete vrátit pouze tak, že znovu otevřete stránku www.kompresory-vzduchotechníka.cz.

## Výběr banky

V okně Výběr banky si můžete vybrat jeden ze tří režimů platby: platbu kartou, expresní převod a standardní převod.

#### Platba kartou

– bezpečný a snadný způsob platby pro majitele karet VISA nebo mastercard k účtům v některé z těchto bank: Česká spořitelna, ČSOB, ERA, FIO banka, UniCredit Bank, Reiffeisen BANK, KB (Komerční banka), mBank, MONETA, a SBERBANK.

#### Nemusíte se připojovat k bankovnímu účtu a platbu provedete ve dvou krocích:

#### **1. krok**

Klikněte na rámeček s logy karet VISA a mastercard a ihned se otevře okno **Platba** 

#### 2.krok

V okně **Platba** vyplníte číslo karty, její platnost a kód CVV nebo CVC (je na druhé straně karty). Kliknutím na OK se platba provede.

#### Expresní převod

Expresní převod se hodí v případě, že nechcete platit kartou a máte veden účet v jedné z jedenácti bank: Česká spořitelna, ČSOB, ERA, FIO banka, UniCredit Bank, Reiffeisen BANK, KB (Komerční banka), mBank, MONETA, Equa Bank a Sberbank.

- 1. V okně Výběr banky najděte si logo své banky a klikněte na něj.
- 2. Otevře se okno internetového bankovnictví
- 3. Přihlásíte ke svému účtu a provedete převod.

## Standardní převod

Pokud nenajdete svou banku v seznamu pro expresní převod, postupujte takto:

- 1. V okně Výběr banky úplně dole klikněte na nápis Ostatní banky.
- 2. Objeví se rámeček s názvem **Bankovní převod** v něm je uvedena částka, číslo účtu a variabilní symbol. Přihlaste se ke své bance, a zadejte platební příkaz s těmito údaji.
- 3. Případně můžete použít zobrazený QR kód a skenerem ve svém mobilním telefonu ho sejmout a provést platbu.

#### Postup online plateb na bráně Comgate si můžete prohlédnout v názorném manuálu na tomto odkazu

| Výběr banky                                                 |                                    |                         |
|-------------------------------------------------------------|------------------------------------|-------------------------|
| Částka                                                      |                                    |                         |
| 4908.00 Kč                                                  |                                    |                         |
| Kontaktní email *                                           |                                    |                         |
|                                                             |                                    |                         |
| Zadáním Vaší e-mailo                                        | vé adresy a výběrem                | způsobu platby          |
| potvrzujete, že souhla<br>údajů zpracovateli pla            | síte se zpracováním \<br>iteb.     | /ašich kontaktních      |
| Pokud chcete zaslat ir<br>email <del>, klikne te zde.</del> | istrukce pro proveder              | ní platby na Váš        |
| Platba kartou                                               |                                    |                         |
| VI.                                                         | SA 🌔 master                        | card                    |
|                                                             |                                    |                         |
| Platba                                                      |                                    |                         |
| Částka                                                      |                                    |                         |
| 4908.00 Kč                                                  |                                    |                         |
| Číslo kartv                                                 |                                    | ]                       |
|                                                             |                                    |                         |
| Platnost do                                                 | CVV / C                            | VC                      |
|                                                             |                                    |                         |
|                                                             |                                    |                         |
|                                                             | ÖK                                 |                         |
|                                                             |                                    |                         |
| Expresní bankovní pře                                       | evod                               |                         |
| CESKÁ Spořitelna                                            | Fis banks                          |                         |
|                                                             |                                    |                         |
| KB                                                          | mBank                              | BANK                    |
| SBERBANK                                                    | ČSOR                               | Equa bank               |
|                                                             |                                    |                         |
| era                                                         | UniCredit Bank                     |                         |
| Přihlášení SERVI                                            | S 24                               |                         |
| Heslem K                                                    | lientským certifikáter             | m                       |
| Klientské či                                                | slo  7777777777                    | <u>První přihlášení</u> |
| He                                                          | slo                                |                         |
|                                                             | Zapome                             | nuté/zablokované heslo  |
| Klávesnice                                                  | ? Návod k přihláše                 | ní Přihlásit            |
|                                                             |                                    |                         |
| Standardní bankovní r                                       | převod                             |                         |
|                                                             | Ostatní banky                      |                         |
|                                                             |                                    |                         |
| ce comgate                                                  | Verified by Ma                     | stercard PC/255         |
| Bankovní r                                                  | )<br>řevod                         |                         |
|                                                             |                                    |                         |
| Částka                                                      |                                    |                         |
| 4908,00 Kč                                                  |                                    |                         |
| Číslo účtu příjem                                           | ce                                 |                         |
| 463162/060                                                  | 00                                 |                         |
| Variabilní symbo                                            | l                                  | J                       |
| 46521117                                                    |                                    |                         |
| Pro úhradu bank<br>prosím, níže uvec                        | ovním převodem<br>dené platební úd | a, použijte,<br>aje.    |
| QR                                                          | kód k naskenová                    | ání                     |
|                                                             | ٳؠ۞ۣؽٳ                             |                         |
| $\mathcal{F}$                                               | ж÷С (                              |                         |
| <u> </u>                                                    | きゃ                                 | 86<br>10                |
|                                                             | ▖▖▖▖▖▖                             |                         |

Návrat do e-shopu